## Travel Authorization Example 1:

A person in your department is traveling to the National Association of College Auxiliary Services (NACAS) Annual conference in San Antonio Texas leaving March 15<sup>th</sup> and returning March 17<sup>th</sup>. Lodging is estimated at \$500 (\$250/night for 2 nights). The round trip mileage to Denver International Airport is 258 miles. Non-reimbursable Airfare was \$125.00. No meals are provided. No travel advance was requested.

This is an out of state travel thus a Travel Authorization (TA) document needs to be completed prior to the trip taking place.

Document overview: enter an explanation for the travel. Also, make a note of your Doc Nbr as this will be needed for the TR example.

| Town I Andhan Andrea .        |                                    |              | DOC NDF:                                                | /006013                 |
|-------------------------------|------------------------------------|--------------|---------------------------------------------------------|-------------------------|
| Travel Authorization 🕐        |                                    |              | Initiator:                                              | <u>sleaming@colosta</u> |
|                               |                                    |              | TEM Doc #:                                              | T-5834                  |
|                               |                                    |              |                                                         |                         |
|                               |                                    |              |                                                         |                         |
| Document Overview             | ▼ hide                             |              |                                                         |                         |
|                               |                                    |              |                                                         |                         |
| Document Overview             |                                    |              |                                                         |                         |
| * Description:                | FENDRICH, CHRISTOPHER E 02/17/2016 |              | Chris Fendrich is attending                             | the National 🔺          |
| Organization Document Number: | T-5834                             | Explanation: | Association of College Aux<br>Services (NACAS) annual ( | conference.             |
| Financial Document Detail     |                                    | 1            |                                                         |                         |

*Trip Overview – Traveler Section: Next to traveler Lookup click on the magnifying glass. This will allow you to search for the traveler. When you find the traveler click "return value" and the employee information will auto populate.* 

| Trip Overview         | ▼ hide                       |                       |                                     |
|-----------------------|------------------------------|-----------------------|-------------------------------------|
| •                     |                              |                       |                                     |
| Traveler Section      |                              |                       |                                     |
| Traveler Lookup:      | 8                            |                       |                                     |
| * Traveler Type Code: | Employee                     |                       |                                     |
| Principal Id:         | 2001576                      | Principal Name:       | chris.fendrich@colostate-pueblo.edu |
| First Name:           | CHRISTOPHER                  | Last Name:            | FENDRICH                            |
| Address Lookup:       | 9                            |                       |                                     |
| Street Address Line1: | 2200 BONFORTE BLVD           | Street Address Line2: |                                     |
| City Name:            | PUEBLO                       | State Code:           | со                                  |
| Country Code:         | United States                | Zip Code:             | 81001 🔇                             |
| Email Address:        | CHRIS.FENDRICH@CSUPUEBLO.EDU | Phone Number:         | 719-549-2611                        |
| Liability Insurance:  |                              |                       |                                     |

*Trip Overview – Trip Information Section: Select trip type as out of state, select the trip dates of 3/15-3/17. Next to primary destination click on the magnifying glass to search for your city. You must select region, and then enter the name of the city you need. If your city does not appear, select the county the city is located in.* 

| Trip Information Section           |                                      |                                          |
|------------------------------------|--------------------------------------|------------------------------------------|
| * Trip Type Code:                  | Out of State 🗸                       |                                          |
| * Trip Begin:                      | 03/15/2016 09:43 AM                  | * Trip End: 03/17/2016 09:43 AM          |
|                                    | SAN ANTONIO 🍳                        |                                          |
| * Primary Destination:             | destination not found Per Diem Links |                                          |
| Primary Destination Country/State: | TEXAS                                | Primary Destination County: BEXAR COUNTY |
|                                    | San Antonio Texas 3/17/16            |                                          |
| * Business Purpose:                |                                      |                                          |
|                                    | ~                                    |                                          |
|                                    |                                      |                                          |

Travel Advance: No travel advance was requested so we will skip over this section.

| Travel Advance | ▶ show |
|----------------|--------|
|                |        |

Estimated Per Diem Expenses: Click on the "Create Per Diem" button to populate the per diem amounts.

| Estimated Per Diem Expenses | ▼ hide |                       |
|-----------------------------|--------|-----------------------|
| Estimated Per Diem Expenses |        |                       |
|                             |        | Create Per Diem Table |

Per Diem amounts can be deleted, or reduced but not increased (changing the amount to something else). In this example, delete the Lodging amounts, as they will be entered in a different section, and click "update per diem table."

| Estimated Per Dier                          | Estimated Per Diem Expenses |                       |          |                  |       |        |              |                       |         |              |               |               |                  |
|---------------------------------------------|-----------------------------|-----------------------|----------|------------------|-------|--------|--------------|-----------------------|---------|--------------|---------------|---------------|------------------|
|                                             |                             |                       |          |                  |       |        |              |                       |         |              |               |               |                  |
| Estimated Per Die                           | m Expenses                  |                       |          |                  |       |        |              |                       |         |              |               |               |                  |
| Trip Detail: 03/15                          | Trip Detail: 03/15/2016     |                       |          |                  |       |        |              |                       |         |              |               |               |                  |
| Country State                               | County                      | * Primary Destination | Personal | Breakfast        | Lunch | Dinner | Incidentals  | Meals and Incidentals | Lodging | Miles        | Mileage Rate  | Mileage Total | Daily Total      |
| TEXAS                                       | BEXAR COUNTY                | SAN ANTONIO S         |          | 8.25             | 12.00 | 25.50  | 3.75         | 49.50                 | 0.00    | 0            | MP - 0.52 🗸 🕓 | 0.00          | 49.50            |
|                                             |                             | destination not found |          |                  |       |        |              |                       |         |              |               |               |                  |
|                                             |                             |                       |          |                  |       | C      | opy Down     |                       |         |              |               |               |                  |
| Trip Detail: 03/16                          | /2016                       |                       |          |                  |       |        |              |                       |         |              |               |               |                  |
| Country State                               | County                      | * Primary Destination | Personal | Breakfast        | Lunch | Dinner | Incidentals  | Meals and Incidentals | Lodging | Miles        | Mileage Rate  | Mileage Total | Daily Total      |
| TEXAS                                       | BEXAR COUNTY                | SAN ANTONIO S         |          | 11.00            | 16.00 | 34.00  | 5.00         | 66.00                 | 0.00    | 0            | MP - 0.52 🗸 🕓 | 0.00          | 66.00            |
|                                             |                             | destination not found |          |                  |       |        |              |                       |         |              |               |               |                  |
|                                             |                             |                       |          |                  |       | С      | opy Down     |                       |         |              |               |               |                  |
| Trip Detail: 03/17                          | /2016                       |                       |          |                  |       |        |              |                       |         |              |               |               |                  |
| Country State                               | County                      | * Primary Destination | Personal | Breakfast        | Lunch | Dinner | Incidentals  | Meals and Incidentals | Lodging | Miles        | Mileage Rate  | Mileage Total | Daily Total      |
| TEXAS                                       | BEXAR COUNTY                | SAN ANTONIO (S)       |          | 8.25             | 12.00 | 25.50  | 3.75         | 49.50                 | 0.00    | 0            | MP - 0.52 🗸 🕓 | 0.00          | 49.50            |
|                                             |                             | destination not found |          |                  |       |        |              |                       |         |              |               |               |                  |
| Grand Totals                                |                             |                       |          |                  |       |        |              |                       |         |              |               |               |                  |
|                                             | Grand Totals:               |                       | Meals    | & Incidentals: 1 | 65.00 | Ŀ      | odging: 0.00 | Miles: 0              |         | Mileage Tota | al: 0.00      | Dai           | ly Total: 165.00 |
| Update Per Diem Table Remove Per Diem Table |                             |                       |          |                  |       |        |              | '                     |         |              |               |               |                  |

Expenses: In this section you will add the lodging estimate at \$500 total (\$250/night) and mileage of 258 miles. Once you click add more items to complete populate. This is where you will be able to enter in the 258 miles. You will also add non-reimbursable airfare. Airfare is similar to mileage in the fact that more items populate once you click "add".

|   | * E   | xpense Date             | * Expense Typ      | e Code              | Company       | Name   |       | * Expense Amoun  | t Curre | ncy Rate   | Non-Reimbursal | le Taxable      | Receipt Requi | red Missing Receipt | \$US   | Actions |
|---|-------|-------------------------|--------------------|---------------------|---------------|--------|-------|------------------|---------|------------|----------------|-----------------|---------------|---------------------|--------|---------|
|   | 03/17 | /2016                   | Mileage 2WD        |                     |               |        |       | 134.16           | 1       |            | No             | No              | No            | N/A                 | 134.16 | dalata  |
|   | Note  | es:                     |                    |                     |               |        |       |                  |         |            |                |                 |               |                     |        | delete  |
|   | ▼ hid | <sup>de</sup> Estimated | Expenses Details - | Mileage 2WD - 1     |               |        |       |                  |         |            |                |                 |               |                     |        |         |
|   |       |                         | * Expense Date     | * Expense Type      | e Code        | Miles  |       | * Expense Amount |         | \$US       | Non-Reimbursat | le              | Taxable       | Missing Receipt     | A      | ctions  |
| 1 |       |                         | 03/17/2016         | Mileage 2WD         |               |        | 0.52  | 0.00             |         | 0.00       |                |                 | No            | N/A                 |        | odd     |
|   |       | auu; -                  | Notes              |                     |               |        |       |                  |         |            |                |                 |               |                     |        | duu     |
|   |       |                         | 03/17/2016         | Mileage 2WD         |               | 258    | 0.52  | 134.16           |         | 134.16     |                |                 | No            | N/A                 |        | doloto  |
|   |       | 1                       | Notes              | Roundtrip Miles     |               |        |       |                  |         |            |                |                 |               |                     |        | Jelete  |
|   |       |                         |                    |                     |               |        |       |                  |         |            |                |                 |               |                     |        |         |
|   | * E   | xpense Date             | * Expense Typ      | e Code              | Company       | Name   |       | * Expense Amoun  | t Curre | ncy Rate   | Non-Reimbursal | le Taxable      | Receipt Requi | red Missing Receipt | \$US   | Actions |
|   | 03/17 | /2016                   | Lodging            |                     |               |        |       | 500.00           | 1       |            |                | No              | No            | N/A                 | 500.00 | dolato  |
| 2 | Note  | iotes: 2 Nights Lodging |                    |                     |               |        |       |                  |         |            | delete         |                 |               |                     |        |         |
|   | ) sho | W Estimated             | Expenses Details - | Lodging - 2         |               |        |       |                  |         |            |                |                 |               |                     |        |         |
|   |       |                         |                    |                     |               |        |       |                  |         |            |                |                 |               |                     |        |         |
|   | * E   | xpense Date             | * Expense Typ      | e Code              | Company       | Name   |       | * Expense Amoun  | t Curre | ncy Rate   | Non-Reimbursal | le Taxable      | Receipt Requi | red Missing Receipt | \$US   | Actions |
|   | 03/17 | /2016                   | Airfare            |                     |               |        |       | 125.00           | 1       |            | Yes            | No              | No            | N/A                 | 125.00 | dalata  |
|   | Note  | es:                     | Roundtrip Airfare  |                     |               |        |       |                  |         |            |                |                 |               |                     |        | delete  |
| 3 | ▼ hid | <sup>le</sup> Estimate  | Expenses Details - | Airfare - 3         |               |        |       |                  |         |            |                |                 |               |                     |        |         |
|   |       | *                       | Expense Date       | * Expense Type Code | * Expense Amo | unt \$ | US No | n-Reimbursable   | Taxable | Missing Re | ceipt Airfare  | Source Code     |               | Class of Service    |        | Actions |
|   |       | add: 03/1               | 7/2016             | Airfare             | 125.00        | 12     | 5.00  | Yes              | No      | N/#        | New Ho         | rizons (Ghost ( | Card) 🗸       | Coach-Economy 🗸     |        | add     |
|   |       | No                      | tes                |                     |               |        |       |                  |         |            |                |                 |               |                     |        | auu     |

By entering the lodging in the expenses section and not the per diem section, you will need to justify meals without lodging in the Special Circumstances tab.

| Special Circumstances                                                                                           | ▼ hide                                                                                         |
|----------------------------------------------------------------------------------------------------|------------------------------------------------------------------------------------------------|
| <ul> <li>Errors found in this Section:</li> <li>Justification for meals without lodging is required.</li> </ul> |                                                                                                |
| Special Circumstances                                                                                           |                                                                                                |
| If there is an expense limit imposed by department or g                                                         | rant or some other budgetary restrictions on this trip, please enter the expense limit here \$ |
| Justification for meals without lodging<br>Lodging was added below and not in Per diem table.                   | * •                                                                                            |
| Question for TA                                                                                                 | ×                                                                                              |

Accounting Lines: This expense will be charged to Pueblo account 2620001. So if the account number isn't reflecting this already, enter it in this section and click "add".

| Accounting    | Lines                  |                             | ▼ hide      |                            |            |         |            |               |                                       |
|---------------|------------------------|-----------------------------|-------------|----------------------------|------------|---------|------------|---------------|---------------------------------------|
| Restart Accou | nting Lines            |                             |             |                            |            |         |            |               |                                       |
| Accounting    | J Lines <mark>?</mark> |                             |             |                            |            |         |            |               | hide detail                           |
| Source        |                        |                             |             |                            |            |         |            |               |                                       |
|               | * Chart                | * Account Number            | Sub-Account | * Object                   | Sub-Object | Project | Org Ref Id | * Amount      | Actions                               |
|               | PB V<br>CSU Pueblo     | 2620001                     | 9           | 6050<br>Travel Encumbrance |            | 9       |            | 0.00          |                                       |
| add:          | Line Description       |                             |             |                            |            |         |            |               |                                       |
|               |                        |                             |             |                            |            |         |            |               | add                                   |
|               | * Chart                | * Account Number            | Sub-Account | * Object                   | Sub-Object | Project | Org Ref Id | * Amount      | Actions                               |
|               | PB 🗸                   | 2620001                     | 9           | <u>6050</u>                |            | 9       |            | 799.16        |                                       |
|               | CSU Pueblo             | UNIVERSITY CENTER - GENERAL |             | Travel Encumprance         |            |         |            |               |                                       |
| 1             |                        | Line Description            |             |                            |            |         |            |               |                                       |
|               |                        |                             |             |                            |            |         |            |               | delete                                |
|               |                        |                             |             |                            |            |         |            | Total: 799.16 | i i i i i i i i i i i i i i i i i i i |

This also needs to be approved by the TRAV Group the employee reports to. So in the Ad Hoc Groups ad hoc the TRAV group the employee reports to. Make sure to click the "add" button.

| Ad Hoc Recipients      | Nde              |            |         |  |  |  |
|------------------------|------------------|------------|---------|--|--|--|
| Ad Hoc Recipients      |                  |            |         |  |  |  |
| Person Requests:       |                  |            |         |  |  |  |
| * Action Requested     | * Person         |            | Actions |  |  |  |
| APPROVE V              | 0                | 0          |         |  |  |  |
| Ad Hoc Group Requests: |                  |            |         |  |  |  |
| * Action Requested     | * Namespace Code | * Name     | Actions |  |  |  |
| APPROVE                | KR-WKFLW         | ORG-P314 9 | add     |  |  |  |

At the bottom of the document click "Calculate" and submit the document. Make sure to note your document number so you can use it in the TR example.

## Travel Authorization Example 2:

A person in your department is traveling to Raton, New Mexico to attend an athletics meeting leaving April 20<sup>th</sup> and returning April 23<sup>rd</sup>. Lodging is estimated at \$170/night. The round trip mileage is 210 miles. Dinner was provided on the first night. A travel advance of \$125.00 was requested for the hotel pre-payment that is required.

Document overview: enter an explanation for the travel. Also, make a note of your Doc Nbr as this will be needed for the TR example.

| Authorization 🕐               |                                         | 10000        | Doc Nbr: 7006076 Initiator: sleaming@colosta | Status: SAVE       |
|-------------------------------|-----------------------------------------|--------------|----------------------------------------------|--------------------|
|                               |                                         |              | TEM Doc #: T-5836                            | TA Status: In Pro  |
|                               |                                         |              |                                              | expand all         |
|                               |                                         |              |                                              | *                  |
| Document Overview             | ▼ hide                                  |              |                                              |                    |
|                               |                                         |              |                                              |                    |
| Document Overview             |                                         |              |                                              |                    |
| * Description:                | FENDRICH, CHRISTOPHER E 04/20/2016 RATC |              | Chris Fendrich is attending an auxiliary 🔥   |                    |
| Organization Document Number  | T_5836                                  | Explanation: | meeting leaving April 20th and               |                    |
| organization bocument Number. | 10000                                   |              | recurning April 25rd.                        |                    |
| Financial Document Detail     |                                         |              |                                              |                    |
| * Bank Code                   | 02<br>GENERAL DISBURSEMENTS             |              |                                              | Total Amount: 0.00 |

*Trip Overview – Traveler Section: Next to traveler Lookup click on the magnifying glass. This will allow you to search for the traveler. When you find the traveler click "return value" and the employee information will auto populate.* 

| Trip Overview         | ▼ hide                       |                       |                                     |
|-----------------------|------------------------------|-----------------------|-------------------------------------|
|                       |                              |                       |                                     |
| Traveler Section      |                              |                       |                                     |
| Traveler Lookup:      | 8                            |                       |                                     |
| * Traveler Type Code: | Employee                     |                       |                                     |
| Principal Id:         | 2001576                      | Principal Name:       | chris.fendrich@colostate-pueblo.edu |
| First Name:           | CHRISTOPHER                  | Last Name:            | FENDRICH                            |
| Address Lookup:       | •                            |                       |                                     |
| Street Address Line1: | 2200 BONFORTE BLVD           | Street Address Line2: |                                     |
| City Name:            | PUEBLO                       | State Code:           | со                                  |
| Country Code:         | United States                | Zip Code:             | 81001 (9)                           |
| Email Address:        | CHRIS.FENDRICH@CSUPUEBLO.EDU | Phone Number:         | 719-549-2611                        |
| Liability Insurance:  |                              |                       |                                     |

*Trip Overview* – *Trip Information Section: Select trip type as out of state, select the trip dates of 4/20-4/23. Next to primary destination click on the magnifying glass to search for your city. You must select region, and then enter the name of the city you need. If your city does not appear, select the county the city is located in.* 

| Trip Information Section           |                           |                                           |
|------------------------------------|---------------------------|-------------------------------------------|
| * Trip Type Code:                  | Out of State 🗸            |                                           |
| * Trip Begin:                      | 04/20/2016 10:27 AM       | * Trip End: 04/23/2016 10:27 AM           |
| * Primary Destination:             | RATON (S)                 |                                           |
| Primary Destination Country/State: | NEW MEXICO                | Primary Destination County: COLFAX COUNTY |
| * Business Purpose:                | Raton, New Mexico 4/23/16 |                                           |

Travel Advance: Click "show" on the travel advance tab.

| Travel Advance show |
|---------------------|
|---------------------|

Enter \$125.00 for the travel advance, the reason and additional justification. The due date should be 10 business days prior to the trip begin date.

| Travel Advance              | ▼ hide                                                                                                    |
|-----------------------------|----------------------------------------------------------------------------------------------------|
| Travel Advance              |                                                                                                    |
| Amount Requested:           | 125.00                                                                                                    |
| AR Customer ID:             |                                                                                                    |
| AR Invoice Document Number: |                                                                                                    |
| * Payment Due Date:         | 04/10/2016                                                                                                |
| * Reason For Advance:       | 06 - Other (requires free form text)                                                                      |
| * Travel Advance Policy:    | $\Box$ * By checking this box, the traveler agrees to the <u>travel advance policy</u> of the university. |
| Additional Justification:   | Hotel requires a pre-payment of \$125.00 prior to the stay.                                               |

Travel Advance Policy Checkbox: Only check this box if you are the traveler or you are completing travel for a non-employee. By not clicking this box the travel will route to the traveler and they will agree to the Travel Advance Policy.

Travel Advance Accounting Lines: You do not need to enter anything. This will default to the travel advance account number and travel advance object code. Make sure under payment method (section below Travel Advance Accounting Lines) to click a Payment Method of P-Check/ACH:

| Travel | Advance Accounting Lines               | ▼ hide                                       | ] \         |                                |       |                        |         |               |                          |          |             |
|--------|----------------------------------------|----------------------------------------------|-------------|--------------------------------|-------|------------------------|---------|---------------|--------------------------|----------|-------------|
|        | -                                      |                                              |             |                                |       |                        |         |               |                          |          |             |
| Accou  | nting Lines 🔋                          |                                              |             |                                |       |                        |         |               |                          |          | hide detail |
| Travel | Advance Accounting Lines               |                                              |             |                                |       |                        |         |               |                          |          |             |
|        | * Chart                                | * Account Number                             | Sub-Account | * 01                           | bject | Sub-Object             | Pro     | oject         | Org Ref Id               | * Amount | Actions     |
| 1      | CO<br>Colorado State University        | <u>800</u>                                   |             | 1425<br>Travel Expanse Advance | -     |                        |         |               |                          | 0.00     |             |
|        | Total: 0.00                            |                                              |             |                                |       |                        |         |               |                          |          |             |
| Payme  | Payment Information for Travel Advance |                                              |             |                                |       |                        |         |               |                          |          |             |
| Payme  | ent Information                        |                                              |             |                                |       |                        |         |               |                          |          |             |
|        | Advance Amount Requeste                | <b>d:</b> 0.00                               |             |                                |       | Due                    | Date:   | 02/19/2016    |                          |          |             |
|        | Payment Typ                            | Is this a foreign payee: No                  |             |                                |       | Other Consider         | ations: | Check End     | closure<br>BEN Completed |          |             |
|        | * Payment Metho                        | d: P - Check/ACH 🗸                           |             |                                |       | Documentation Location | Code:   | AP - Accounts | Payable                  |          |             |
|        | Check Stub Tex                         | <b>ct:</b> (This will be generated at save.) |             |                                |       |                        |         |               |                          |          |             |

*Estimated Per Diem Expenses: Click on the "Create Per Diem" button to populate the per diem amounts.* 

| Estimated Per Diem Expenses | ▼ hide |                       |
|-----------------------------|--------|-----------------------|
|                             |        |                       |
| Estimated Per Diem Expenses |        |                       |
|                             |        | Create Per Diem Table |

Per Diem amounts can be deleted, or reduced but not increased. In this example, delete the dinner for the first night and click "update per diem table." Also add in the lodging of \$170.00 per night (this will be recognized on 4/20, 4/21, and 4/22). The "copy down" feature is quick way to change the lodging per night.

| Estimated Per Dien  | n Expenses    |                       | ·▼ hid    | le \            |       |                     |                     |                       |         |            |               |               |                  |
|---------------------|---------------|-----------------------|-----------|-----------------|-------|---------------------|---------------------|-----------------------|---------|------------|---------------|---------------|------------------|
| Estimated Per Dier  | n Expenses    | _                     | _         | _               | _     | _                   | _                   | _                     | _       | _          | _             | _             | _                |
| Trip Detail: 04/20/ | 2016          |                       |           |                 |       |                     |                     |                       |         |            |               |               |                  |
| Country State       | County        | * Primary Destination | Personal  | Breakfast       | Lunch | Dinner              | Incidentals         | Meals and Incidentals | Lodging | Miles      | Mileage Rate  | Mileage Total | Daily Total      |
| NEW MEXICO          | COLFAX COUNTY | RATON (9)             |           | 5.25            | 8.25  | 0.00                | 3.75                | 17.25                 | 170.00  | 0          | MP - 0.52 🗸 🍳 | 0.00          | 187.25           |
|                     |               | destination not found |           |                 |       |                     |                     |                       |         |            |               |               |                  |
|                     | Copy Down     |                       |           |                 |       |                     |                     |                       |         |            |               |               |                  |
| Trip Detail: 04/21/ | 2016          |                       |           |                 |       |                     |                     |                       |         |            |               |               |                  |
| Country State       | County        | * Primary Destination | Personal  | Breakfast       | Lunch | Dinner              | Incidentals         | Meals and Incidentals | Lodging | Miles      | Mileage Rate  | Mileage Total | Daily Total      |
| NEW MEXICO          | COLFAX COUNTY | RATON 🕲               |           | 7.00            | 11.00 | 23.00               | 5.00                | 46.00                 | 170.00  | 0          | MP - 0.52 🗸 🍳 | 0.00          | 216.00           |
|                     |               | destination not found |           |                 |       |                     |                     |                       |         |            |               |               |                  |
|                     |               |                       |           |                 |       | Co                  | ipy Down            |                       |         |            |               |               |                  |
| Trip Detail: 04/22/ | 2016          |                       |           |                 |       |                     |                     |                       |         |            |               |               |                  |
| Country State       | County        | * Primary Destination | Personal  | Breakfast       | Lunch | Dinner              | Incidentals         | Meals and Incidentals | Lodging | Miles      | Mileage Rate  | Mileage Total | Daily Total      |
| NEW MEXICO          | COLFAX COUNTY | RATON 🔍               |           | 7.00            | 11.00 | 23.00               | 5.00                | 46.00                 | 170.00  | 0          | MP - 0.52 🗸 🔍 | 0.00          | 216.00           |
|                     |               | destination not found |           |                 |       |                     |                     |                       |         |            |               |               |                  |
|                     |               |                       |           |                 |       | Co                  | ipy Down            |                       |         |            |               |               |                  |
| Trip Detail: 04/23/ | 2016          |                       |           |                 |       |                     |                     |                       |         |            |               |               |                  |
| Country State       | County        | * Primary Destination | Personal  | Breakfast       | Lunch | Dinner              | Incidentals         | Meals and Incidentals | Lodging | Miles      | Mileage Rate  | Mileage Total | Daily Total      |
| NEW MEXICO          | COLFAX COUNTY | RATON S               |           | 5.25            | 8.25  | 17.25               | 3.75                | 34.50                 | 0.00    | 0          | MP - 0.52 🛩 🕙 | 0.00          | 34.50            |
|                     |               | destination not found |           |                 |       |                     |                     |                       |         |            |               |               |                  |
| Grand Totals        |               |                       |           |                 |       |                     |                     |                       |         |            |               |               |                  |
| 0                   | Grand Totals: |                       | Meals & I | ncidentals: 143 | .75   | L                   | odging: 510.00      | Miles: 0              |         | Mileage To | tal: 0.00     | Dai           | ly Total: 653.75 |
|                     | L             |                       |           |                 |       | Update Per Diem Tal | ole Remove Per Diem | Table                 |         |            |               |               |                  |

*Expenses: In this section you will add mileage of 210. Once you click "add" more items to complete populate. This is where you will then be able to add the 210 miles. Make sure to click "add" on both lines.* 

| Expens    | ses     |               |                             |                     | hide    |       |      |                  |                      |                  |         |                |                    |        |         |
|-----------|---------|---------------|-----------------------------|---------------------|---------|-------|------|------------------|----------------------|------------------|---------|----------------|--------------------|--------|---------|
| Estima    | ited Ex | penses        |                             |                     |         |       |      |                  |                      |                  |         |                |                    |        |         |
| * All fie | elds re | quired if sec | tion is used                |                     |         |       |      |                  |                      |                  |         |                |                    |        |         |
|           | * Ex    | opense Date   | * Expense Type Code         |                     | Company | Name  |      | * Expense Amount | Currency Rate        | Non-Reimbursable | Taxable | Receipt Requir | ed Missing Receipt | \$US   | Actions |
|           |         |               |                             | V                   |         |       | 9    | 0.00             | 1                    |                  | No      |                | N/A                | 0.00   |         |
| add:      |         |               |                             |                     |         |       |      |                  | Rate Conversion Site |                  |         |                |                    |        | add     |
|           | Note    | s:            |                             |                     |         |       |      |                  |                      |                  |         |                |                    |        |         |
|           |         |               |                             |                     |         |       |      |                  |                      |                  |         |                |                    |        |         |
|           | * Ex    | opense Date   | * Expense Type Code         |                     | Company | Name  |      | * Expense Amount | Currency Rate        | Non-Reimbursable | Taxable | Receipt Requir | ed Missing Receipt | \$US   | Actions |
|           | 04/23/  | /2016         | Mileage 2WD                 |                     |         |       |      | 109.20           | 1                    | No               | No      | No             | N/A                | 109.20 | dalata  |
|           | Note    | S:            |                             |                     |         |       |      |                  |                      |                  |         |                |                    |        | delete  |
|           | ▼ hid   | e Estimated   | l Expenses Details - Mileag | e 2WD - 1           |         |       |      |                  |                      |                  |         |                |                    |        |         |
|           |         |               | * Expense Date              | * Expense Type Code |         | Miles |      | * Expense Amount | \$US                 | Non-Reimbursable |         | Taxable        | Missing Receipt    | A      | ttions  |
| 1         |         | add:          | 04/23/2016                  | Mileage 2WD         |         |       | 0.52 | 0.00             | 0.00                 |                  |         | No             | N/A                | ſ      | add     |
|           |         |               | Notes                       |                     |         |       |      |                  |                      |                  |         |                |                    |        |         |
|           |         | 1             | 04/23/2016                  | Mileage 2WD         |         | 210   | 0.52 | 109.20           | 109.20               |                  |         | No             | N/A                | ſ      | delete  |
|           |         |               | Notes                       | roundtrip miles     |         |       |      |                  |                      |                  |         |                |                    |        |         |

Accounting Lines: This expense will be charged to account 2620001. Make sure the account number is reflecting this and click "add". The account number populates based on the account number in the TEM profile. If one was not entered this will be blank and you will need to add it. You can also change this account number if needed. NOTE: There is not an assign accounts section because all encumbrances go to one object code, 6050.

| Accounting | Lines                             | ▼ hide                                   | <u></u>     |                            |            |         |            |          |             |
|------------|-----------------------------------|------------------------------------------|-------------|----------------------------|------------|---------|------------|----------|-------------|
| Accounting | Lines <b>?</b>                    |                                          | _           | _                          | _          | _       | _          | _        | hide detail |
| Source     |                                   |                                          |             |                            |            |         |            |          |             |
|            | * Chart                           | * Account Number                         | Sub-Account | * Object                   | Sub-Object | Project | Org Ref Id | * Amount | Actions     |
|            | CO V<br>Colorado State University | 1356620<br>Business & Financial Services | <u> </u>    | 6050<br>Travel Encumbrance |            | ٩       |            | 774.15   |             |
| add:       | Line                              | Description                              |             |                            |            |         |            |          |             |
|            |                                   |                                          |             |                            |            |         |            |          | add         |
|            |                                   |                                          |             |                            |            |         |            |          |             |
|            |                                   |                                          |             |                            |            |         |            | 7        |             |

This needs to be approved by the TRAV the employee reports to. So in the Ad Hoc Group, ad hoc the TRAV the employee reports to. Make sure to also click "add".

| Ad Hoc Recipients      |                         |          |         |  |  |  |  |
|------------------------|-------------------------|----------|---------|--|--|--|--|
| Person Requests:       |                         |          |         |  |  |  |  |
| * Action Requested     | Actions                 |          |         |  |  |  |  |
| APPROVE V              | 9                       | add      |         |  |  |  |  |
| Ad Hoc Group Requests: |                         |          |         |  |  |  |  |
| * Action Requested     | * Namespace Code * Name |          | Actions |  |  |  |  |
| APPROVE 🗸              | KR-WKFLW                | ORG-P314 | add     |  |  |  |  |

*Review the document and click "submit". Make sure to note your document number so you can use it in the TR example.* 

## Travel Reimbursement Example 1:

The person in your department returned from the NACAS Annual Conference in San Antonio Texas from March 15<sup>th</sup> to March 17<sup>th</sup>. Lodging ended up being \$440.00 Total (\$220/night). The round trip mileage was 258 miles. No meals were provided. Non reimbursable airfare was \$125.00. Find your TA document you did in TA example 1 and select "new reimbursement" to complete the TR.

Click on the doc search button and in the Document Id section enter your document number from TA Example 1, and click on the document number. You also can type in your initiator ID in and searching for your documents that way.

| Document Search 🕐 | Backdoor Id <b>sleaming@colostate.edu</b> is in use |                    |         |   | detailed search | superuser search | clear saved searches | Search |
|-------------------|-----------------------------------------------------|--------------------|---------|---|-----------------|------------------|----------------------|--------|
|                   |                                                     |                    |         |   |                 |                  |                      |        |
|                   |                                                     |                    |         |   |                 |                  |                      |        |
|                   |                                                     | Document Type:     | S 🛙     | ? |                 |                  |                      |        |
|                   |                                                     | Initiator:         | 9       | ? |                 |                  |                      |        |
|                   |                                                     | Document Id:       | 7006013 |   |                 |                  |                      |        |
|                   |                                                     | Date Created From: | ?       |   |                 |                  |                      |        |
|                   |                                                     | Date Created To:   |         |   |                 |                  |                      |        |

Name this search (optional):

?

cancel

clear

One item retrieved.

| Document Id    | Document Type        | Title                                                         | <u>Status</u> | Initiator         | Date Created        |
|----------------|----------------------|---------------------------------------------------------------|---------------|-------------------|---------------------|
| <u>7006013</u> | Travel Authorization | Travel Authorization - FENDRICH, CHRISTOPHER E 03/15/2016 SAN | FINAL         | Leaming, Summer E | 02/16/2016 09:43 AM |

search

Export options: CSV | spreadsheet | XML

When you open the document, scroll to the bottom and click on the "new reimbursement" button at the bottom. After you click on that, it will create the Travel Reimbursement (TR) document.

| amend cancel TA new reimbursement vendor payment send ad hoc requ | st close copy |
|-------------------------------------------------------------------|---------------|
|-------------------------------------------------------------------|---------------|

Since this is the Final Reimbursement (no more costs anticipated to come through), check the Final Reimbursement box. See end of this example on how to close out a TA if Final Reimbursement was not checked, how to close out the TA to reverse the remaining encumbrances.

| Document Overview         |                 |                                          |             |                       |                                      |
|---------------------------|-----------------|------------------------------------------|-------------|-----------------------|--------------------------------------|
|                           | * Description:  | (Description will be filled upon submit) |             | Ch                    | ristopher Fendrich has returned from |
| Organization Doc          | ment Number:    | : T-5834                                 |             | Scenarion: 13/        | 15-3/17                              |
| Financial Document Detail |                 |                                          |             |                       |                                      |
|                           | * Bank          | Code 02<br>GENERAL DISBURSEMENTS         |             |                       |                                      |
| Trip Overview             |                 | ▼ hide                                   |             |                       |                                      |
| Traveler Section          |                 |                                          |             |                       |                                      |
| * Traveler Type Code:     | Employee        |                                          |             |                       |                                      |
| Principal Id:             | 2001576         |                                          |             | Principal Name:       | chris.fendrich@colostate-pueblo.edu  |
| First Name:               | CHRISTOPHER     |                                          |             | Last Name:            | FENDRICH                             |
| Address Lookup:           | 8               |                                          |             |                       |                                      |
| Street Address Line1:     | 2200 BONFORT    | 'E BLVD                                  |             | Street Address Line2: |                                      |
| City Name:                | PUEBLO          |                                          | State Code: | со                    |                                      |
| Country Code:             | United States   |                                          | Zip Code:   | 81001 🕙               |                                      |
| Email Address:            | CHRIS.FENDRI    | CH@CSUPUEBLO.EDU                         |             | Phone Number:         | 719-549-2611                         |
| Liability Insurance:      |                 |                                          |             |                       |                                      |
| Trip Information Section  |                 |                                          |             |                       |                                      |
| * Trip Ty                 | pe Code: Out    | of State 🗸                               |             |                       |                                      |
| * Tr                      | ip Begin: 03/15 | /2016 09:43 AM                           |             | *                     | Trip End: 03/17/2016 09:43 AM        |
|                           | SAN             |                                          |             |                       |                                      |
| * Primary Des             | stination:      |                                          |             |                       |                                      |
|                           | desti           | nation not found Per Diem Links          |             |                       |                                      |
| Primary Destination Count | ry/State: TEXA  | S                                        |             | Primary Destinatio    | n County: BEXAR COUNTY               |
|                           | San             | Antonio Texas 3/17/16                    |             |                       |                                      |
| * Business                | Purpose:        |                                          |             |                       |                                      |
|                           |                 | $\sim$                                   |             |                       |                                      |
|                           |                 |                                          |             |                       |                                      |
| Final Reimbu              | rsement: 🗸      |                                          |             |                       |                                      |

Per diem expenses stayed as is so we can do a quick review just to make sure everything is looking correct and not make any changes to this section.

*In the Actual Expense section we need to update the lodging to \$440.* 

2 Nights Lodging

show Actual Expenses Details - Lodging - 3

Notes:

| * Ex  | opense            | Date          | * Expense T       | ype Code                 |           | Company Na   | me    |        | * Expense Amo  | ount | Currer     | icy Rate    | Non-Rei  | nbursable     | Taxable     | Receipt Requir | ed    | Missing Receipt | \$US   | Actions |
|-------|-------------------|---------------|-------------------|--------------------------|-----------|--------------|-------|--------|----------------|------|------------|-------------|----------|---------------|-------------|----------------|-------|-----------------|--------|---------|
| 03/17 | /2016             |               | Mileage 2WD       |                          |           |              |       |        | 134.16         |      | 1          |             |          | No            | No          | No             |       | N/A             | 134.16 | delete  |
| Note  | 5:                |               |                   |                          |           |              |       |        |                |      |            |             |          |               |             |                |       |                 |        | delete  |
| ▼ hid | e Actu            | al Expe       | enses Details - I | 1ileage 2WD - 1          |           |              |       |        |                |      |            |             |          |               |             |                |       |                 |        |         |
|       |                   | *             | Expense Date      | * Expense                | Type Code |              | Miles |        | * Expense Amo  | unt  | 2000000000 | \$US        | Non-Reir | nbursable     |             | Taxable        | Missi | ng Receipt      | 1      | Actions |
|       | а                 | <b>dd:</b> 03 | /17/2016          | Mileage 2WD              |           |              |       | 0.52   | 0.             | 00   |            | 0.00        |          |               |             | No             |       | N/A             |        | add     |
|       |                   | N             | lotes             |                          |           |              |       |        |                |      |            |             |          |               |             |                |       |                 |        |         |
|       | 1                 | 03            | /17/2016          | Mileage 2WD              |           |              | 258   | 0.52   | 134            | 4.16 |            | 134.16      |          |               |             | No             |       | N/A             |        | delete  |
|       |                   | N             | lotes             | Roundtrip Mile           | s         |              |       |        |                |      |            |             |          |               |             |                |       |                 |        | uciete  |
|       |                   |               |                   |                          |           |              |       |        |                |      |            |             |          |               |             |                |       |                 |        |         |
| * Ex  | opense            | Date          | * Expense T       | ype Code                 |           | Company Na   | me    |        | * Expense Amo  | ount | Currer     | icy Rate    | Non-Rei  | nbursable     | Taxable     | Receipt Requir | ed    | Missing Receipt | \$US   | Actions |
| 03/17 | /2016             |               | Airfare           |                          |           |              |       |        | 125.00         |      | 1          |             |          | Yes           | No          | No             |       | N/A             | 125.00 | datasa  |
| Note  | s:                |               | Roundtrip Airfare |                          |           |              |       |        |                |      |            |             |          |               |             |                |       |                 |        | delete  |
| ▼ hid | <sup>e</sup> Actu | al Expe       | enses Details - I | Airfare - <mark>2</mark> |           |              |       |        |                |      |            |             |          |               |             |                |       |                 |        |         |
|       |                   | * Ex          | pense Date        | * Expense Type Cod       | * E       | xpense Amoun | it \$ | US Nor | n-Reimbursable | Ta   | axable     | Missing Rec | ceipt    | Airfare Sourc | e Code      |                | Clas  | s of Service    |        | Actions |
|       | add:              | 03/17/2       | 016               | Airfare                  |           | 0.00         | 0     | .00    | No             |      | No         | N/A         |          |               |             | <b>v</b>       |       | ~               |        | add     |
|       |                   | Note          | 5                 |                          |           |              |       |        |                |      |            |             |          |               |             |                |       |                 |        |         |
|       | 1                 | 03/17/2       | 016               | Airfare                  |           | 0.00         | 0     | .00    | No             |      | No         | N/A         | ·        | New Horizons  | s (Ghost Ca | rd) 🗸          | Coad  | ch-Economy 🗸    |        | delete  |
|       | 1                 | Note          | s                 | Roundtrip Airfare        |           |              |       |        |                |      |            |             |          |               |             |                |       |                 |        | delete  |
|       |                   |               |                   |                          |           |              |       |        |                |      | 1          |             |          |               |             |                |       |                 |        |         |
| * Ex  | opense            | Date          | * Expense T       | ype Code                 |           | Company Na   | me    |        | * Expense Amo  | ount | Currer     | icy Rate    | Non-Rein | nbursable     | Taxable     | Receipt Requir | ed    | Missing Receipt | \$US   | Actions |
| 03/17 | 2016              |               | Lodging           |                          |           |              |       |        | 440.00         |      | 1          |             |          |               | No          | No             |       | N/A             | 500.00 |         |

Travel Expense Total: Click "recalculate" as the number has been updated.

| Travel Expense Total | λ             |             |                                   |          |
|----------------------|---------------|-------------|-----------------------------------|----------|
| Travel Expense Total | _             | _           | _                                 | _        |
|                      |               |             | Total Expense:                    | ; 739.16 |
|                      |               |             | Less Manual Per Diem Adjustment:  | - 0.00   |
|                      |               |             | Less Non-Reimbursable:            | - 0.00   |
|                      |               |             | Eligible for Reimbursemen         | : 739.16 |
| Encumbrance /        | nount: 799.16 |             | Apply Expense Limi                | : N/A    |
|                      |               |             | Less CTS Charges:                 | - 0.00   |
|                      |               |             | Amount due Corporate Credit Card: | - 0.00   |
|                      |               |             | Total Reimbursable                | ; 739.16 |
|                      |               |             | Less Advances from this Trip:     | - 0.00   |
|                      |               |             | Reimbursement from this Trij      | : 739.16 |
|                      |               | recalculate |                                   |          |

Assign Accounts: The account number is correct, so click "add" next to the accounting line. Then click "Assign Accounts." If the add button is not clicked the Assign Accounts Button will not be active (appear in red font).

| Assign Accou    | nts        | ▼ hide                      | <u>}</u>    |         |            |           |          |   |            |    |
|-----------------|------------|-----------------------------|-------------|---------|------------|-----------|----------|---|------------|----|
| -               |            |                             |             |         |            |           |          |   |            |    |
| Accounting L    | ines 🥐     |                             |             |         |            |           |          |   | hide detai | J. |
| Assign Accou    | nts        |                             |             |         |            |           |          |   |            |    |
|                 | * Chart    | * Account Number            | Sub-Account | Project | Org Ref Id | * Percent | * Amount |   | Actions    |    |
| add             | PB 🗸       | 2620001                     | 9           | 9       |            | 100       | 739.16   | [ | add        |    |
|                 | CSU Pueblo | UNIVERSITY CENTER - GENERAL |             |         |            |           |          |   |            |    |
|                 | -          |                             |             |         |            |           |          |   |            |    |
| Assign Accounts |            |                             |             |         |            |           |          |   |            |    |

Accounting Lines: Auto-populates after accounting lines are assigned.

| Account    | ing Lines      |                             | ▼ hide      | \                                     |            |         |            |                  |               |             |
|------------|----------------|-----------------------------|-------------|---------------------------------------|------------|---------|------------|------------------|---------------|-------------|
|            |                |                             |             |                                       |            |         |            |                  |               |             |
| Restart Ad | counting Lines |                             |             |                                       |            |         |            |                  |               |             |
| Account    | ting Lines 🧕   | _                           | _           | _                                     | _          | _       | _          | _                | _             | bida datail |
| ACCOUNT    | ung Lines 🦷    | _                           | _           |                                       | _          | _       | _          | _                | _             | nide detail |
| Source     |                |                             |             |                                       |            |         |            |                  |               |             |
|            | * Chart        | * Account Number            | Sub-Account | * Object                              | Sub-Object | Project | Org Ref Id | * Expense Source | * Amount      | Actions     |
|            | PB 🗸           | 2620001                     | •           | 9                                     | 9          | 9       |            | OUT OF POCKET 🗸  | 0.00          |             |
|            | CSU Pueblo     | UNIVERSITY CENTER - GENERAL |             |                                       |            |         |            |                  |               |             |
| add:       |                | Line Description            |             |                                       |            |         |            |                  |               |             |
|            |                |                             |             |                                       |            |         |            |                  |               | add         |
|            | * Chart        | * Account Number            | Sub-Account | * Object                              | Sub-Object | Project | Org Ref Id | * Expense Source | * Amount      | Actions     |
|            | PB 🗸           | 2620001                     | <u> </u>    | 6075                                  | 9          | 9       |            | OUT OF POCKET V  | 605.00        |             |
|            | CSU Pueblo     | UNIVERSITY CENTER - GENERAL |             | Out State Employee Travel Per Diem    |            |         |            |                  |               |             |
| 1          |                | Line Description            |             |                                       |            |         |            |                  |               |             |
|            |                |                             |             |                                       |            |         |            |                  |               | delete      |
|            |                |                             |             |                                       |            |         |            |                  |               | bal inquiry |
|            | PB V           | 2620001                     | <u> </u>    | 6077                                  | <u> </u>   | 9       |            |                  | 134.16        |             |
|            | CSU Pueblo     | UNIVERSITY CENTER - GENERAL |             | Out State Employee Travel Mileage 2WD |            |         |            |                  |               |             |
| 2          |                | Line Description            |             |                                       |            |         |            |                  |               |             |
|            |                |                             |             |                                       |            |         |            |                  |               | delete      |
|            |                |                             |             |                                       |            |         |            |                  |               | bal inquiry |
|            |                |                             |             |                                       |            |         |            |                  | Tataly 720 44 |             |
|            |                |                             |             |                                       |            |         |            |                  | Total: 739.16 |             |

Payment Information: Since this is an employee select "P – Check/ACH".

| Payment Information | ▼ hide                            |                              |                       |
|---------------------|-----------------------------------|------------------------------|-----------------------|
|                     |                                   |                              |                       |
| Payment Information |                                   |                              |                       |
| Check Amount:       | 739.16                            | Due Date:                    | 02/17/2016            |
| Dayment Type        | Is this a foreign payee: No       | Other Considerations         | Check Enclosure       |
| Payment Type:       |                                   | Other Considerations.        | W-9/W-8BEN Completed  |
| * Payment Method:   | P - Check/ACH                     | Documentation Location Code: | AP - Accounts Payable |
| Check Stub Text:    | (This will be generated at save.) |                              |                       |

*Hit "calculate" at the bottom and then "submit."* 

**NOTE:** If final reimbursement was not checked you will need to go to the original TA document and at the bottom of the document click "close TA". That will remove the remaining encumbrance from your account.

## Travel Reimbursement Example 2:

The person in your department returned from their trip to Raton, New Mexico. The lodging ended up being \$160/night. The round trip mileage was 210 miles. The only meal provided was dinner on the first day. Complete a document search to locate your TA document you created in TA example 1 and select "new reimbursement" from the bottom of the document to populate the TR.

Click on the doc search button and in the Document Id section enter your document number from TA Example 1, and click on the document number. You also can type in your initiator ID in and searching for your documents that way.

| Document Search ? | Backdoor Id <b>sleaming@colostate.edu</b> is in use |            | detailed search superuser search clear saved searche | s Searches |
|-------------------|-----------------------------------------------------|------------|------------------------------------------------------|------------|
|                   |                                                     |            |                                                      | * required |
|                   |                                                     |            |                                                      |            |
|                   | Document Type:                                      | <u> </u>   | ?                                                    |            |
|                   | Initiator:                                          | <u>()</u>  | ?                                                    |            |
|                   | Document Id:                                        | 7006076    |                                                      |            |
|                   | Date Created From:                                  | ?          |                                                      |            |
|                   | Date Created To:                                    | ?          |                                                      |            |
|                   | Name this search (optional):                        | ?          |                                                      |            |
|                   | search) (cl                                         | ear cancel |                                                      |            |

One item retrieved.

|                                                                                                    | Document Id | Document Type        | <u>Title</u>                                                    | <u>Status</u> | Initiator         | Date Created        | Route Log |
|----------------------------------------------------------------------------------------------------|-------------|----------------------|-----------------------------------------------------------------|---------------|-------------------|---------------------|-----------|
| 2006075 Travel Authorization Travel Authorization - FENDRICH, CHRISTOPHER E 04/20/2016 RATON FINAL Learning, Summer E 02/17/2016 10:27 AM | 7006076     | Travel Authorization | Travel Authorization - FENDRICH, CHRISTOPHER E 04/20/2016 RATON | FINAL         | Leaming, Summer E | 02/17/2016 10:27 AM | d         |

Export options: CSV | spreadsheet | XML

When you open the document, scroll to the bottom and click on the "new reimbursement" button at the bottom. This will create the Travel Reimbursement (TR) document.

Since this is the Final Reimbursement (no more costs anticipated to come through), check the Final Reimbursement box. Note: See end of this example on how to close out a TA if Final Reimbursement was not checked, how to close out the TA to reverse the remaining encumbrances.

| Document Overview           |                             |                |                                |        |                    |                                        |    |
|-----------------------------|-----------------------------|----------------|--------------------------------|--------|--------------------|----------------------------------------|----|
|                             | * Description:              | (Descriptio    | on will be filled upon submit) |        |                    | Chris Eendrich has returned from his   | ^  |
| Organization Docu           | ment Number:                | T-5836         |                                |        | Explanation:       | reimbursement for trip.                | ~  |
| Financial Document Detail   |                             |                |                                |        |                    |                                        |    |
|                             | * Bank                      | Code O2<br>GEN | IERAL DISBURSEMENTS            |        |                    |                                        |    |
| Trip Overview               |                             | <b>▼</b> 1     | hide                           |        |                    |                                        |    |
| Traveler Section            |                             |                |                                |        |                    |                                        |    |
| * Traveler Type Code:       | Employee                    |                |                                |        |                    |                                        |    |
| Principal Id:               | 2001576                     |                |                                |        | Principal Na       | me: chris.fendrich@colostate-pueblo.ed | lu |
| First Name:                 | CHRISTOPHER                 |                |                                |        | Last Na            | ne: FENDRICH                           |    |
| Address Lookup:             | 9                           |                |                                |        |                    |                                        |    |
| Street Address Line1:       | 2200 BONFORTE               | E BLVD         |                                |        | Street Address Lin | e2:                                    |    |
| City Name: PUEBLO           |                             |                |                                |        | State Co           | de: CO                                 |    |
| Country Code:               | Country Code: United States |                |                                |        | Zip Co             | de: 81001 🛇                            |    |
| Email Address:              | CHRIS.FENDRIC               | H@CSUPU        | EBLO.EDU                       |        | Phone Num          | er: 719-549-2611                       |    |
| Liability Insurance:        |                             |                |                                |        |                    |                                        |    |
| Trip Information Section    |                             |                |                                |        |                    |                                        | 1  |
| * Trip Typ                  | oe Code: Out                | of State       | ✓                              |        |                    |                                        |    |
| * Tri                       | p Begin: 04/20/             | 2016 10:27     | AM                             |        |                    | * Trip End: 04/23/2016 10:27 AM        |    |
|                             | RATO                        | N 🔍            |                                |        |                    |                                        |    |
| * Primary Dest              | tination:                   |                |                                |        |                    |                                        |    |
|                             | destir                      | nation not fou | und Per Diem Links             |        |                    |                                        |    |
| Primary Destination Country | y/State: NEW I              | MEXICO         |                                |        | Primary Destin     | tion County: COLFAX COUNTY             |    |
| * Business F                | Purpose:                    | , New Mexi     | ico 4/23/16                    | $\sim$ |                    |                                        |    |
| Final Reimbur               | sement: 🔽                   |                |                                |        |                    |                                        |    |

In the per diem table we need to update the lodging to \$160/night. Make sure to click on "update per diem table" after making needed changes.

| Travel Advances     |               |                       |           |                 |       |                     |                     |                       |         |            | 1             |               | Customer Report |
|---------------------|---------------|-----------------------|-----------|-----------------|-------|---------------------|---------------------|-----------------------|---------|------------|---------------|---------------|-----------------|
|                     |               |                       |           | _               |       |                     |                     |                       |         |            |               |               |                 |
| Per Diem Expenses   | 5             |                       | ▼ hid     | e \             |       |                     |                     |                       |         |            |               |               |                 |
| Per Diem Expenses   | 5             |                       |           |                 |       |                     |                     |                       |         |            |               |               |                 |
| Trip Detail: 04/20/ | /2016         |                       |           |                 |       |                     |                     |                       |         | _          |               |               |                 |
| Country State       | County        | * Primary Destination | Personal  | Breakfast       | Lunch | Dinner              | Incidentals         | Meals and Incidentals | Lodging | Miles      | Mileage Rate  | Mileage Total | Daily Total     |
| NEW MEXICO          | COLFAX COUNTY | RATON (S)             |           | 5.25            | 8.25  | 0.00                | 3.75                | 17.25                 | 160.00  | 0          | MP - 0.52 🗸 🌒 | 0.00          | 177.25          |
|                     |               | destination not found |           |                 |       |                     |                     |                       |         |            |               |               |                 |
|                     | 1             |                       |           |                 |       | Cc                  | py Down             | 1                     |         |            |               |               |                 |
| Trip Detail: 04/21/ | /2016         |                       |           |                 |       |                     |                     |                       |         |            |               |               |                 |
| Country State       | County        | * Primary Destination | Personal  | Breakfast       | Lunch | Dinner              | Incidentals         | Meals and Incidentals | Lodging | Miles      | Mileage Rate  | Mileage Total | Daily Total     |
| NEW MEXICO          | COLFAX COUNTY | RATON S               |           | 7.00            | 11.00 | 23.00               | 5.00                | 46.00                 | 160.00  | 0          | MP - 0.52 🗸 🔍 | 0.00          | 206.00          |
|                     |               | destination not found |           |                 |       |                     |                     |                       |         |            |               |               |                 |
|                     | 1             |                       |           |                 | L     | Cc                  | py Down             | 1                     |         |            |               |               |                 |
| Trip Detail: 04/22/ | /2016         |                       |           |                 |       |                     |                     |                       |         |            |               |               |                 |
| Country State       | County        | * Primary Destination | Personal  | Breakfast       | Lunch | Dinner              | Incidentals         | Meals and Incidentals | Lodging | Miles      | Mileage Rate  | Mileage Total | Daily Total     |
| NEW MEXICO          | COLFAX COUNTY | RATON (S)             |           | 7.00            | 11.00 | 23.00               | 5.00                | 46.00                 | 160.00  | 0          | MP - 0.52 🗸 🌖 | 0.00          | 206.00          |
|                     |               | destination not found |           |                 |       |                     |                     |                       |         |            |               |               |                 |
|                     |               |                       |           |                 |       | Co                  | py Down             |                       |         |            |               |               |                 |
| Trip Detail: 04/23/ | /2016         |                       |           |                 |       |                     |                     |                       |         |            |               |               |                 |
| Country State       | County        | * Primary Destination | Personal  | Breakfast       | Lunch | Dinner              | Incidentals         | Meals and Incidentals | Lodging | Miles      | Mileage Rate  | Mileage Total | Daily Total     |
| NEW MEXICO          | COLFAX COUNTY | RATON S               |           | 5.25            | 8.25  | 17.25               | 3.75                | 34.50                 | 0.00    | 0          | MP - 0.52 🗸 🍳 | 0.00          | 34.50           |
|                     |               | destination not found |           |                 |       |                     |                     |                       |         |            |               |               |                 |
| Grand Totals        |               |                       |           |                 |       |                     |                     |                       |         |            |               |               |                 |
| G                   | Grand Totals: |                       | Meals & I | ncidentals: 143 | .75   | L                   | odging: 480.00      | Miles: 0              |         | Mileage To | tal: 0.00     | Dai           | y Total: 623.75 |
|                     |               |                       |           |                 |       | Update Per Diem Tal | ole Remove Per Diem | Table                 |         |            |               |               |                 |

Actual Expenses Section: Mileage stayed the same so you do not need to update that section.

Travel Expense Total: Click "recalculate" to refresh any calculations.

| Travel Expense Total |        |             |                                     |        |
|----------------------|--------|-------------|-------------------------------------|--------|
| ·                    |        |             |                                     |        |
| Travel Expense Total |        |             |                                     |        |
|                      |        |             | Total Expenses:                     | 744.15 |
|                      |        |             | Less Manual Per Diem Adjustment: -  | 0.00   |
|                      |        |             | Less Non-Reimbursable: -            | 0.00   |
|                      |        |             | Eligible for Reimbursement:         | 744.15 |
| Encumbrance Amount:  | 774.15 |             | Apply Expense Limit:                | N/A    |
|                      |        |             | Less CTS Charges: -                 | 0.00   |
|                      |        |             | Amount due Corporate Credit Card: - | 0.00   |
|                      |        |             | Total Reimbursable:                 | 744.15 |
|                      |        |             | Less Advances from this Trip: -     | 125.00 |
|                      |        |             | Reimbursement from this Trip:       | 619.15 |
|                      |        | recalculate |                                     |        |
|                      |        |             |                                     |        |

Assign Accounts: The account number is correct, so click "add" next to the accounting line. Then click "Assign Accounts." If the add button is not clicked the Assign Accounts Button will not be active (appear in red font).

| Assign Accour   | its                          | ▼ hide                                |             |         |            |           |          |             |
|-----------------|------------------------------|---------------------------------------|-------------|---------|------------|-----------|----------|-------------|
| Accounting Li   | nes ?                        |                                       |             |         |            |           |          | hide detail |
| Assign Accoun   | ts                           |                                       |             |         |            |           |          |             |
|                 | * Chart                      | * Account Number                      | Sub-Account | Project | Org Ref Id | * Percent | * Amount | Actions     |
| add:            | CO Colorado State University | 1356620 Susiness & Financial Services | •           | •       |            | 100       | 102.90   | add         |
| Assign Accounts |                              | <br>                                  |             | '       |            |           |          |             |

Accounting Lines: Auto-populates after accounting lines are assigned.

| Accounti    | ng Lines                          |                                          | ▼ hide      | \                                             |             |         |            |                  |               |                       |
|-------------|-----------------------------------|------------------------------------------|-------------|-----------------------------------------------|-------------|---------|------------|------------------|---------------|-----------------------|
| Restart Acc | ounting Lines                     |                                          |             |                                               |             |         |            |                  |               |                       |
| Account     | ng Lines <mark>?</mark>           |                                          |             |                                               |             |         |            |                  |               | hide detail           |
| Source      |                                   |                                          |             |                                               |             |         |            |                  |               |                       |
|             | * Chart                           | * Account Number                         | Sub-Account | * Object                                      | Sub-Object  | Project | Org Ref Id | * Expense Source | * Amount      | Actions               |
|             | CO V<br>Colorado State University | 1356620<br>Business & Financial Services |             | <u> </u>                                      | •           | 9       |            | OUT OF POCKET    | 0.00          |                       |
| add:        |                                   | Line Description                         |             |                                               |             |         |            |                  |               |                       |
|             |                                   |                                          |             |                                               |             |         |            |                  |               | add                   |
|             | * Chart                           | * Account Number                         | Sub-Account | * Object                                      | Sub-Object  | Project | Org Ref Id | * Expense Source | * Amount      | Actions               |
|             | CO V                              | 1356620 Services                         | <u> </u>    | 6075 Out State Employee Travel Per Diem       | •           | 9       |            | OUT OF POCKET    | 641.25        |                       |
| 1           | l                                 | Line Description                         |             |                                               |             |         |            |                  |               |                       |
|             |                                   |                                          |             |                                               |             |         |            |                  |               | delete<br>bal inquiry |
|             | CO Colorado State University      | 1356620<br>Business & Financial Services |             | 6077<br>Out State Employee Travel Mileage 2WD | •           | ٩       |            | OUT OF POCKET    | 102.90        |                       |
| 2           |                                   | ine Description                          |             |                                               | · · · · · · |         |            |                  |               | delete                |
|             |                                   |                                          |             |                                               |             |         |            |                  | Total: 744.15 |                       |

Payment Information: Since this is an employee select "P – Check/ACH".

| Payment Information     | ▼ hide                            |                              |                                      |  |  |  |  |
|-------------------------|-----------------------------------|------------------------------|--------------------------------------|--|--|--|--|
|                         |                                   |                              |                                      |  |  |  |  |
| Payment Information     |                                   |                              |                                      |  |  |  |  |
| Check Amount:           | 619.15                            | Due Date:                    | 04/22/2016                           |  |  |  |  |
| Payment Type:           | Is this a foreign payee: No       | Other Considerations:        | Check Enclosure W-9/W-8BEN Completed |  |  |  |  |
| * Payment Method:       |                                   | Documentation Location Code: | AP - Accounts Payable                |  |  |  |  |
| Check Stub Text:        | (This will be generated at save.) |                              |                                      |  |  |  |  |
| ▶ show Special Handling |                                   |                              |                                      |  |  |  |  |
| ▶ show Wire Transfer    |                                   |                              |                                      |  |  |  |  |
| ▶ show Foreign Draft    |                                   |                              |                                      |  |  |  |  |

Hit "calculate" at the bottom and then "submit."

Note: If final reimbursement was not checked you will need to go to the original TA document and at the bottom of the document click "close TA". That will remove the remaining encumbrance from your account.

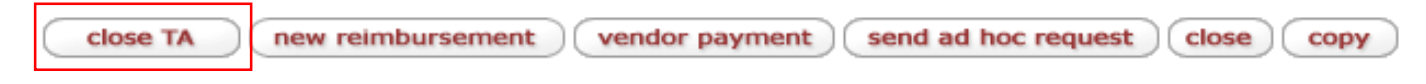